# DISTRICT OF

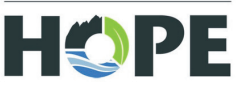

325 Wallace Street, Hope, BC 604-869-5671 info@hope.ca

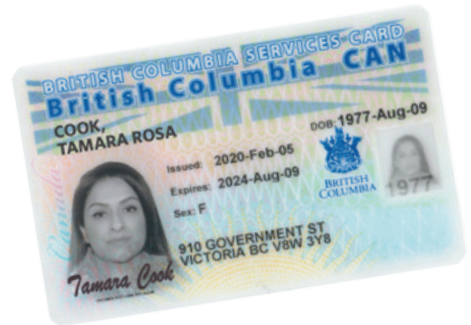

# HOW TO SET UP YOUR BC SERVICES CARD APP

Link Your BC Services Card to Access Emergency E-Transfer Supports

To be eligible for Emergency Support Services (ESS) e-transfer, you must link your BC Services Card when registering. Scan the QR code or visit: www.gov.bc.ca/bcservicescard

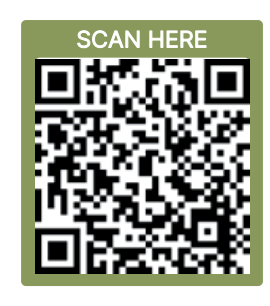

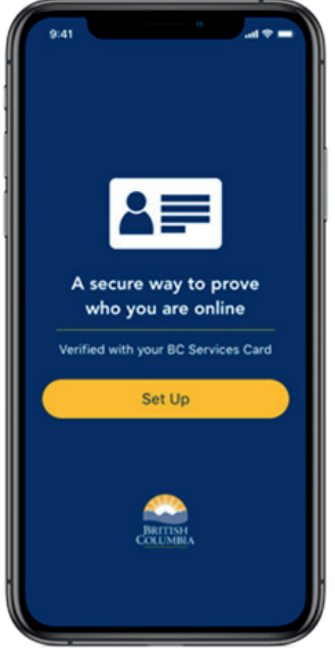

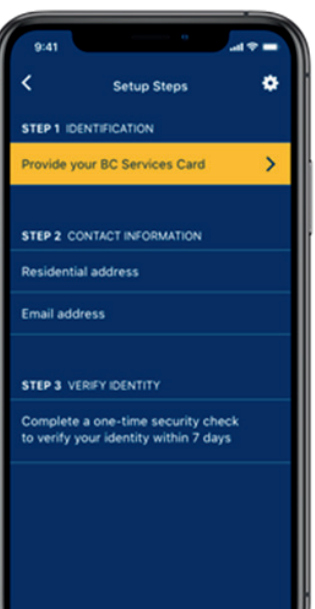

# Set Up the BC Services App

- I. Download the BC Services Card App from your app store.
- 2. **Open the app** and follow the prompts:
  - Allow **notifications** (this helps you remember your paired device).
  - Read and accept the **Terms of Use**.
  - Review privacy info and secure your phone with a locking code.

i.Keep this code until your ERA file is complete.

3. You'll need a **valid BC Care Card** (or Enhanced Driver's License) to proceed.

# Step 1: Provide Valid ID

#### Choose one of the following:

- I. Indigenous Status Card
- 2. Passport
- 3. BC Driver's License / Enhanced License
- 4. Military or Government-issued ID
- 5. Health Card
- 6. Canadian Citizenship Card (issued before Feb 1, 2012)
- 7. Permanent Resident Card (Canada or U.S.)

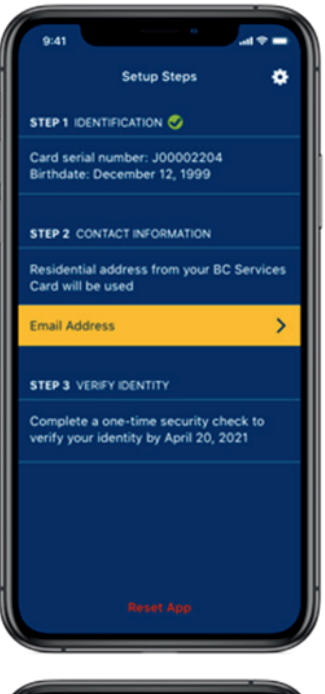

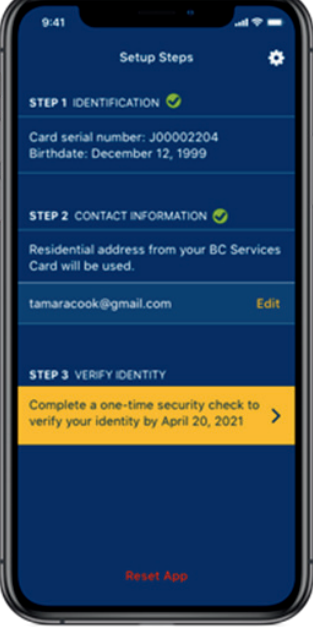

Browse websites you can log in to with this app

#### Evacuee Registration and Assistance

Register for support in the event of an emergency or evacuation.

#### Hean.

View your B.C. health records in one place, including lab test results, medications, health visits, immunizations and more.

#### Canada Revenue Agency My Account

View and manage your personal income tax and benefit information.

# **Step 2: Provide Your Email Address**

### You'll receive a confirmation code to:

- Verify access to the email
- Confirm it was entered correctly

## **Step 3: Verify Your Identity**

#### Complete a one-time identity check:

- By Video
- In Person at a Service BC location

## Tip: Do this early — it can take time to process.

# Final Step: Create Your ERA Profile

Once your identity is verified, use the app to create your **Emergency Registration & Assistance (ERA)** profile.

#### TIn Case of Evacuation

Go to your local **Reception Centre** and let the ESS responder know: "I've pre-registered with ESS through the BC Services Card app."